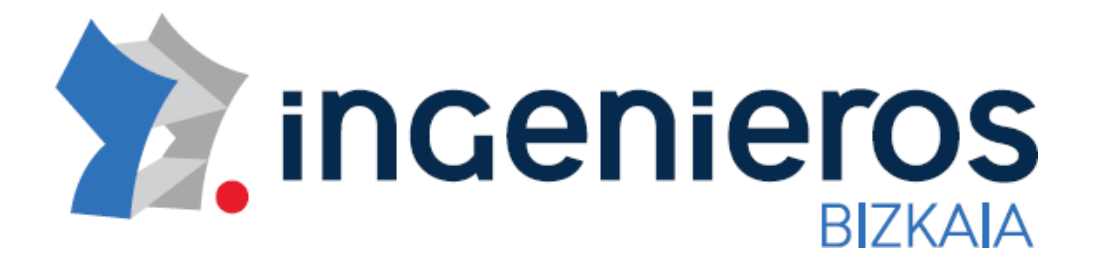

## DOCUMENTO DE AYUDA

Como obtener el Código de Autorización del Ministerio de Educación para colegiarse online

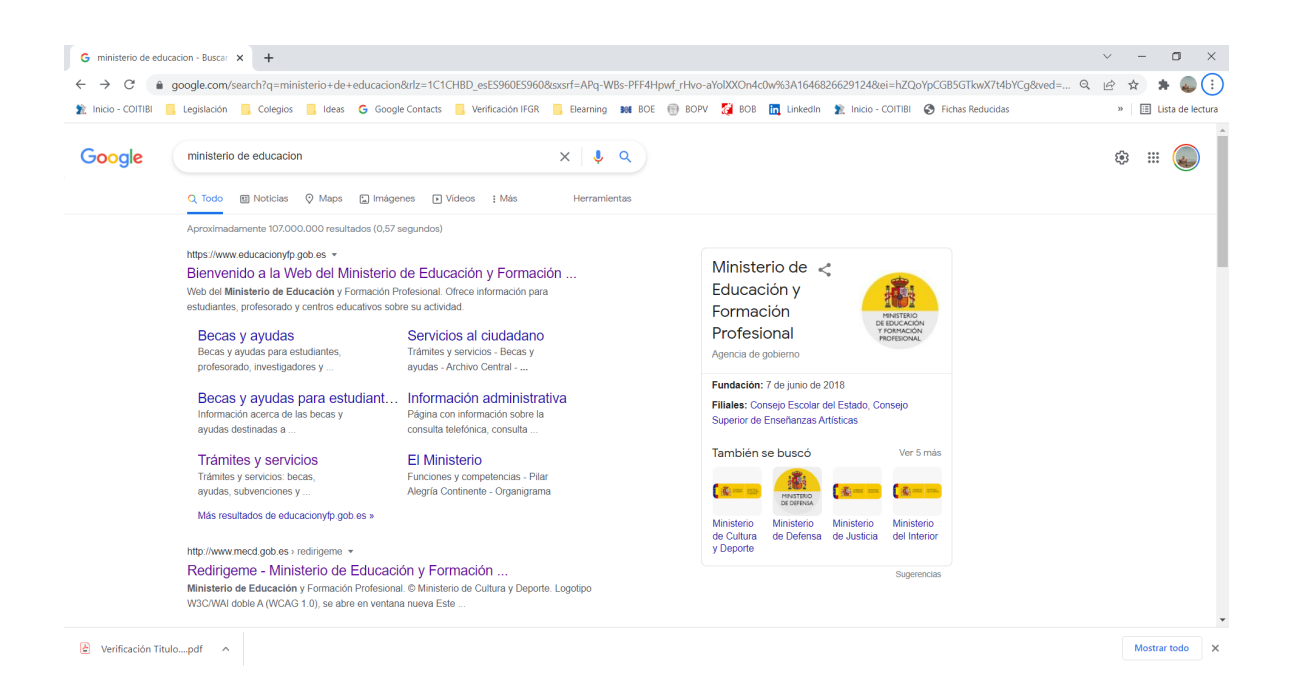

## Como obtener el Código de Autorización del Ministerio de Educación para colegiarse online

- 1. En primer lugar nos dirigiremos a la SEDE ELECTRONICA del Ministerio de Educación, Cultura y Deporte - https://sede.educacion.gob.es/portada.html.
- 2. Un vez en la Sede Electrónica del Ministerio de Educación, seleccionaremos "Buscar trámites".

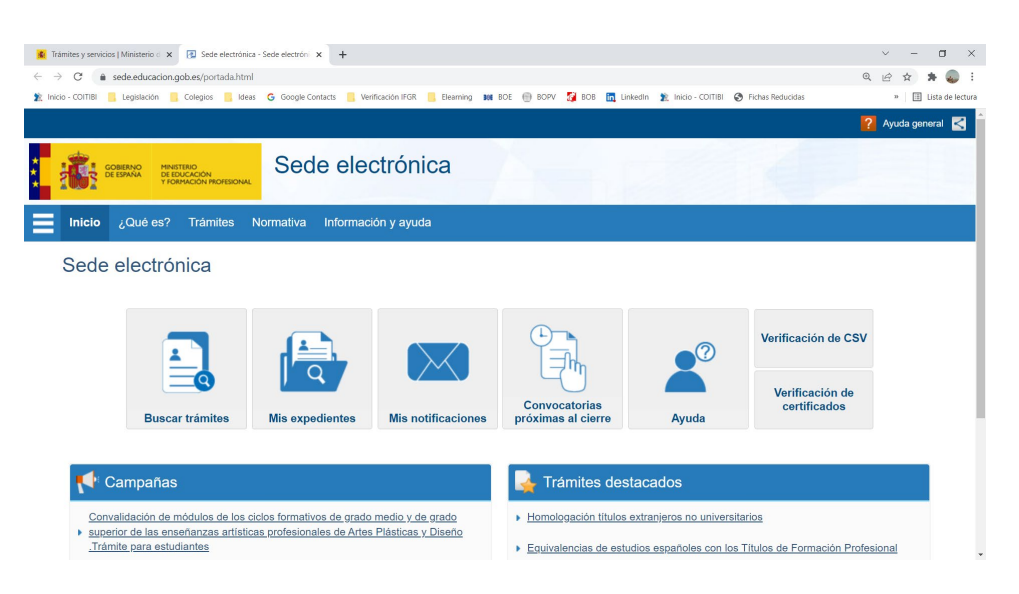

 En este apartado pondremos en el Texto de búsqueda "Títulos Universitarios" y seleccionaremos de la lista de resultados la opción "Consulta de Títulos Universitarios Oficiales", apartado "Acceso"

| 🕵 Trámites y servicios   Ministerio d 🗴   😰 Sede electrónica - Sede electrónica - Ministerio de i 🗴 +                                                              | ~ -                                    | o ×            |
|----------------------------------------------------------------------------------------------------|----------------------------------------|----------------|
| C 🔒 sede-educacion.gob.es/sede/login/inicio_jisp?IA=no                                                                                                    | Q 🖻 🕁 🗯                                | F 🧔 E          |
| 🖹 Inicio - COTTBI 📒 Legislación 📒 Colegios 📒 Ideas 💪 Google Centacts 📒 Verificación IFGR 📙 Bearning 🗰 BOE 🌐 BOPV 🌠 BOB 🛅 Linkedin 🌋 Inicio - COTTBI 😍 Fichas Reduc | das » 🗄 Lis                            | sta de lectura |
|                                                                                                    |                                        | i i            |
| Sede electrónica                                                                                                    |                                        |                |
| Sede Electrónica - Ministerio de Educación y Formación Profesional                                                                                                 |                                        |                |
| Búsqueda                                                                                                    | Buccor                                 | -              |
| Introduzca los criterios de búsqueda (utilice las comillas para realizar una búsqueda exacta del texto):                                                           | trámites                               | <u> </u>       |
| Texto: Títulos universitarios Buscar                                                                                                    | Mis<br>expedientes                     | <u>م</u>       |
| Plazo de presentación: 🗌 Abierto 🔮                                                                                                    | Mis                                    |                |
| Plazo de presentación: <sup>©</sup> Abierto <sup>©</sup> Cerrado                                                                                                   | notificaciones                         |                |
| Nivel de acceso:<br>NY 2 Usuario verificado con registro no presencial                                                                                             | Mis justificantes registro electrónico | 1              |
| N3 🛱 Certificados software y otros N4 🔤 Certificados hardware                                                                                                    | Ayuda                                  | 0              |
| Tipo de identificación:                                                                                                    |                                        | -              |

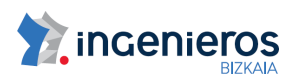

4. Es en este momento cuando nos pide el acceso con un certificado digital reconocido y una vez validados nos pasa definitivamente al servicio online.

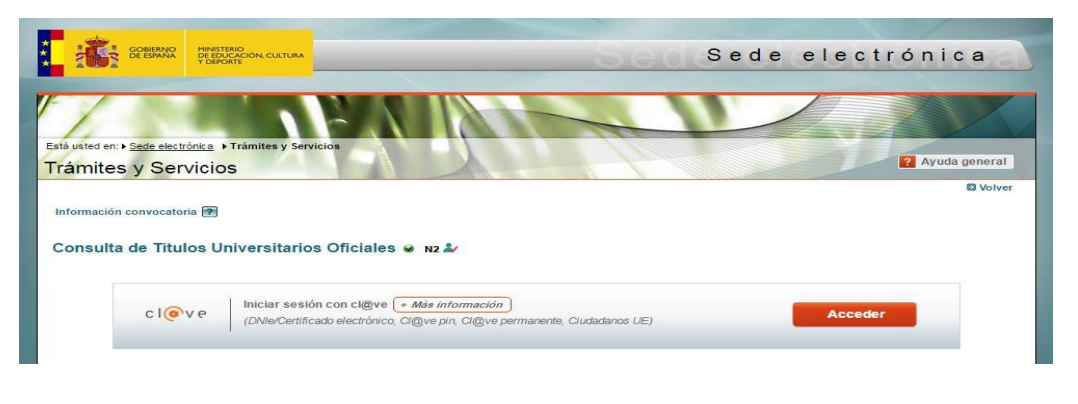

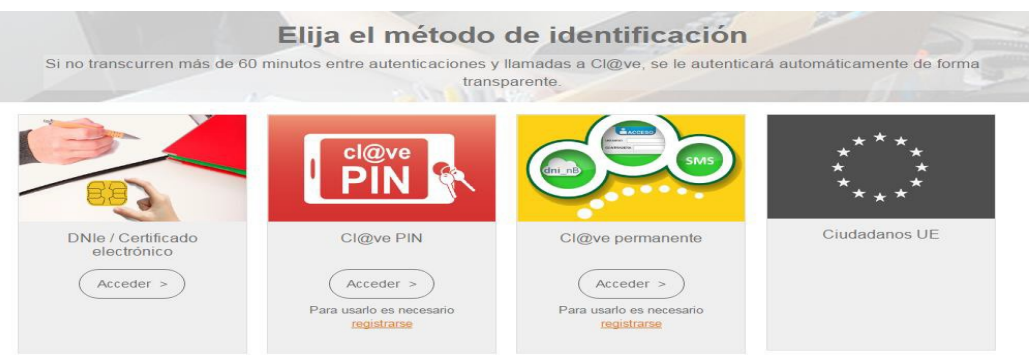

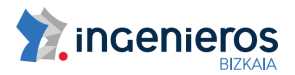

5. Una vez aquí, accedemos a una pantalla donde aparecerá nuestro nombre y apellidos y datos sobre los últimos accesos a esta página. Par ver definitivamente nuestro/s título/s pulsaremos sobre la opción "Acceso Solicitud", que se encuentra en la parte inferior de la pantalla.

|                                   | TDEPORTE                                             | Sede electrónica                      |
|-----------------------------------|------------------------------------------------------|---------------------------------------|
| usted en: ⊧ <u>Se</u><br>ámites y | de electrónica ) Trámites y Servicios<br>y Servicios | 2 Ayuda genera                        |
| formación cor                     | nvocatoria                                           |                                       |
| ſ                                 | Refrescar información                                |                                       |
|                                   |                                                      | Número total de solicitudes: 2        |
| Soli                              | icitante:                                            |                                       |
|                                   | Código solicitud:                                    | Estado: REGISTRADO                    |
|                                   | Fecha creación: 03/03/2015                           | Fecha confirmación: 03/03/2015        |
|                                   | Fecha registro: 03/03/2015                           | Fecha última modificación: 03/03/2015 |
|                                   | Observaciones:                                       |                                       |

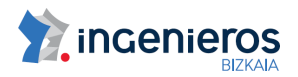

- 01
- 6. En la siguiente pantalla, nos encontraremos tres pestañas; Títulos universitarios, Autorizaciones y Crear incidencia. Seleccionaremos la pestaña "Autorizaciones" para posteriormente hacer un click sobre la opción "Añadir autorización".

| GOBERNO<br>DE ESPANA<br>V DOC                                 | ERIO<br>JCACIÓN, CULTURA<br>JARTE |                  | Sede electr | ónica del Mi  | inisterio de I | Educación |
|---------------------------------------------------------------|-----------------------------------|------------------|-------------|---------------|----------------|-----------|
| Està usted en: • <u>Sede electrónica</u><br>Títulos Oficiales | Títulos Oficiales                 |                  |             | -             | 3              |           |
| Datos personales                                              |                                   |                  |             |               |                |           |
| Nombre completo                                               | 4.79                              | the past fait.   |             |               |                |           |
| Núm. documento                                                | 1000                              |                  |             |               |                |           |
| Títulos universitarios Au                                     | torizaciones C                    | crear incidencia |             |               |                |           |
| Autorizaciones sol<br>Añadir autorización                     | bre títulos                       |                  |             |               |                |           |
| Denominación                                                  | c                                 | reación V        | /alidez     | Ticket acceso |                | Acciones  |

7. En la siguiente pantalla, seleccionaremos el título universitario de graduado en ingeniería o ingeniero técnico industrial del que queremos la autorización y haremos click sobre el botón "Añadir".

| écnica Edic  | ión de autoriza          | ciones      |        |               |                 |   | × |
|--------------|--------------------------|-------------|--------|---------------|-----------------|---|---|
| Der          | nominación 🕄             |             |        |               |                 |   |   |
| i Fran       | ulo Ingeniero Técnico    | Industrial  |        |               |                 |   |   |
| Vál          | ida hasta 🟮              |             |        |               |                 |   |   |
| 15           | /01/2017                 | 149111      |        |               |                 |   |   |
| Titu<br>dos: | ulación disponible       |             | Titula | ción incluida |                 |   |   |
| t Expl       | áster Universitario en l | Prevenció * | Inge   | niero Técnico | en Electricidad |   |   |
| as info      |                          |             | ->     |               |                 |   |   |
| 1 c ada      |                          | -           |        |               |                 | * |   |
| rtifica      |                          |             |        |               |                 |   |   |
| admite Ar    | iadır                    |             |        |               |                 |   |   |
|              |                          |             |        |               |                 |   |   |
| ific acid    |                          |             |        |               |                 |   |   |

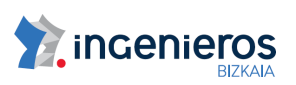

8. En la siguiente y última pantalla veremos la autorización que se ha creado. Simplemente copiaremos el Código que sale en la columna "Ticket de acceso" y lo copiaremos en el campo denominado "Código Autorización" del formulario de alta de colegiado de la Web del Colegio.

| tos personales                                       |                          |                      |                                                                                                    |          |
|------------------------------------------------------|--------------------------|----------------------|----------------------------------------------------------------------------------------------------|----------|
| mbre completo                                        |                          | A PROVIDENCE         | nut in the second second second second second second second second second second second second second second se |          |
| m. do <mark>cum</mark> ento                          |                          | -                    |                                                                                                    |          |
|                                                      | Autorizaciones           | Crear incide         |                                                                                                    |          |
| ulos universitarios                                  | Autonzaciones            | <u>creat lincide</u> |                                                                                                    |          |
| utorizaciones                                        | sobre título             | US                   |                                                                                                    |          |
| utorizaciones<br>Aŭadir autorización<br>Denominación | sobre título<br>Creación | Validez              | Ticket acceso                                                                                                   | Acciones |

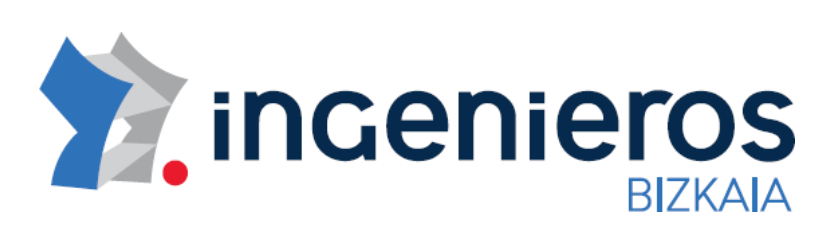

Administración: Mª Díaz de Haro, 10Bis Entreplanta D20 48013 Bilbao BILTOKI: Galería Mª Díaz de Haro, 10Bis - Rodríguez Arias, 71Bis T: 94.439.60.83 F: 94.439.63.75 Email: <u>secretaria@coitibi.org</u> http://www.coitibi.org

## HORARIO AL PUBLICO

Invierno: Lunes a Jueves de 8:30 a 1:30 y de 15:30 a 18:30 Verano: Lunes a Viernes 8:30 a 13:30